# Plotly Overview

User Guide

# Contents

| 1     | Introduction                |
|-------|-----------------------------|
| 1.1   | Key Features                |
| 1.2   | Plotly Charts Examples      |
| 1.3   | Plotly Structure 4          |
| 1.4   | Quick Start                 |
| 1.5   | Requirements                |
| 1.6   | Installation                |
| 2     | Value Binding               |
| 2.1   | Quick Start                 |
| 2.2   | Property Description        |
| 2.2.1 | Chart                       |
| 2.2.2 | Trace                       |
| 3     | History Binding             |
| 3.1   | Quick Start                 |
| 3.2   | Property Description        |
| 3.2.1 | Chart                       |
| 3.2.2 | Trace                       |
| 4     | Layout Options              |
| 4.1   | Frequently Used Parameters  |
| 5     | Configuration Options       |
| 5.1   | Time range selector buttons |
| 5.2   | Frequently Used Parameters  |
| 6     | Trace Options               |

# 1 Introduction

A picture is worth a thousand words, and, certainly when it comes to data, metrics and KPIs, nothing could be more apt. Without visual tools such as charts and graphs we would soon get lost in the swathers of numbers being presented to us. In Building Automation, visual presentation of data is a first-class citizen. With data collection and use continuing to increase exponentially, the need to visualize this data is becoming more important. Engineers seek to consolidate thousands of database records into beautiful charts and dashboards that humans can quickly and intuitively interpret.

Tridium Niagara offers a great platform to collect the data, and it comes with a few easy to use chart types that are sufficient to do a basic visualision. However, when it comes to large amounts of data and more complex data presentation along with sophisticated dashboards – Plotly library can help.

Plotly is an interactive plotting library that supports over 40 unique chart types covering a wide range of statistical, financial, geographic, scientific, and 3-dimensional use-cases. Built on top of d3.js and stack.gl, Plotly enables Niagara users to create beautiful interactive web-based visualizations that can be displayed in standard Niagara px files. Every chart type has hundreds of customisations options and almost every aspect of data visualizations can be modified to suit the needs. Plotly offers advanced charting capabilities which are used by leading data science and statistical companies. It allows engineers to put complex data analytics in the hands of business decision makers and operators.

# 1.1 Key Features

- over 40 unique chart types
- most of the chart properties can be costumized
- both historical and real-time data
- interactive controls
- quick time range selection for historical data

# **1.2** Plotly Charts Examples

Basic Donut Chart

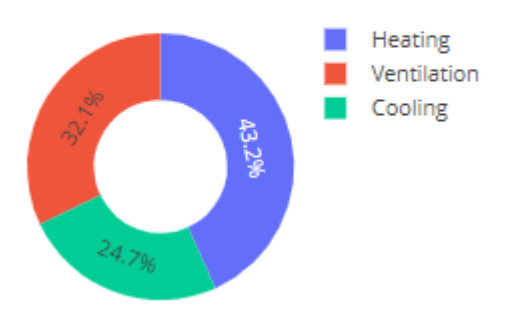

# Overlaid Area Scatter

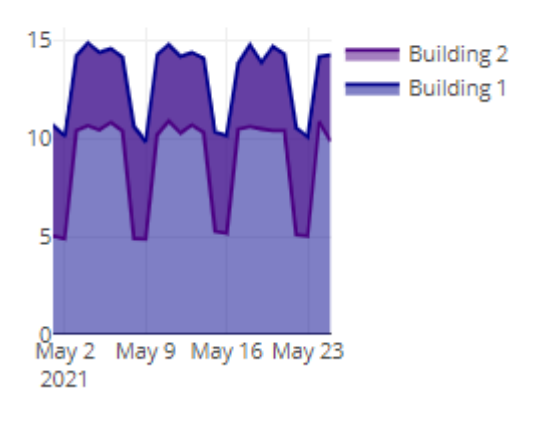

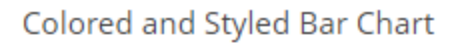

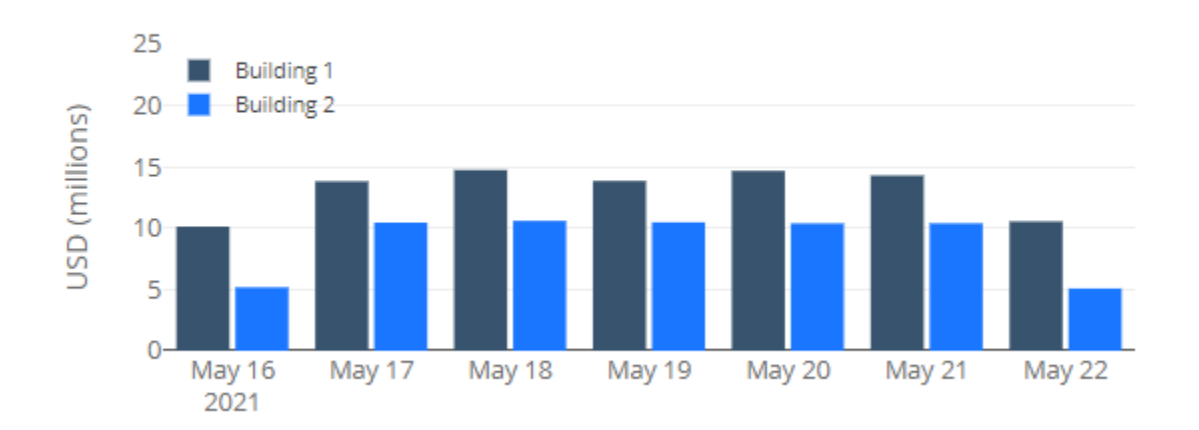

# History Scatter with Date Slider

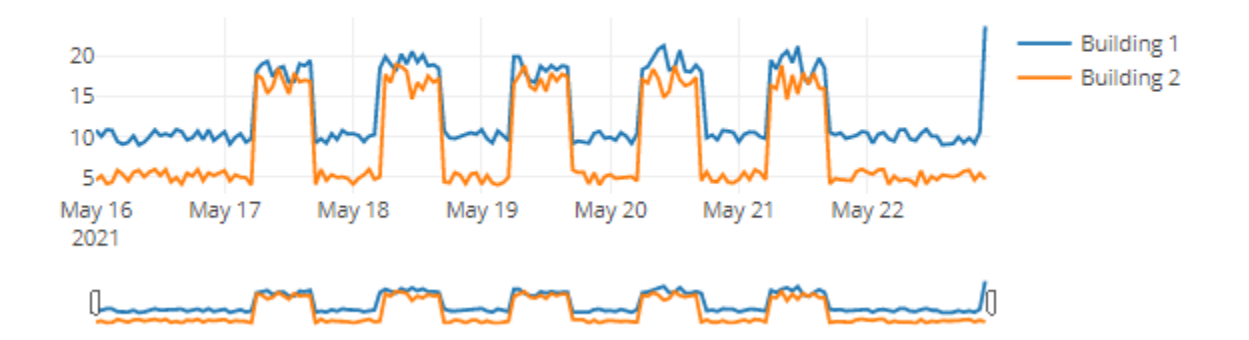

### **Basic Sunburst Chart**

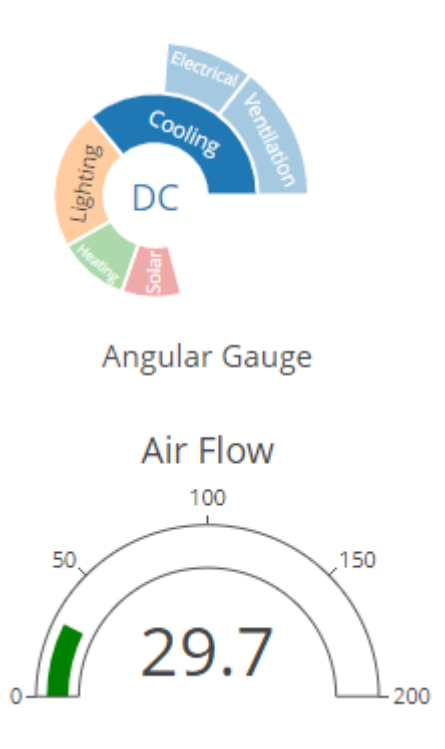

Sankey with manually positioned node

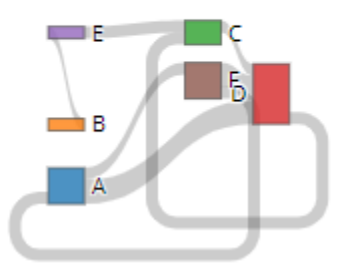

#### 1.3 Plotly Structure

Plotly consist of the following main properties:

- Value / History Bindings are used to map a data the charts. Widget can contain two types of bindings: value and history. Each binding will be represented as a single data series. Value Binding is used to animate a Niagara numeric points and History Binding is used to animate histories.
- **Config** property defines high-level configuration options for the plot, such as the scroll / zoom / hover behaviour. Examples are documented here. The difference between **config** and **plotlyLayout** is that layout relates to the content of the plot, whereas config relates to the context in which the plot is being shown.

- **PlotlyLayout** object defines features that are not related to **traces** (like title, axis titles, and so on). We can also use the layout to add annotations and shapes to the chart. Please see full list of layout options here.
- **Trace** each binding type will contain a trace property. Each trace is a dictionary type object that holds the values to be drawn. Each element of the chart is identified by a trace. A trace consists of a collection of data and the type of this data. Examples are documented here.

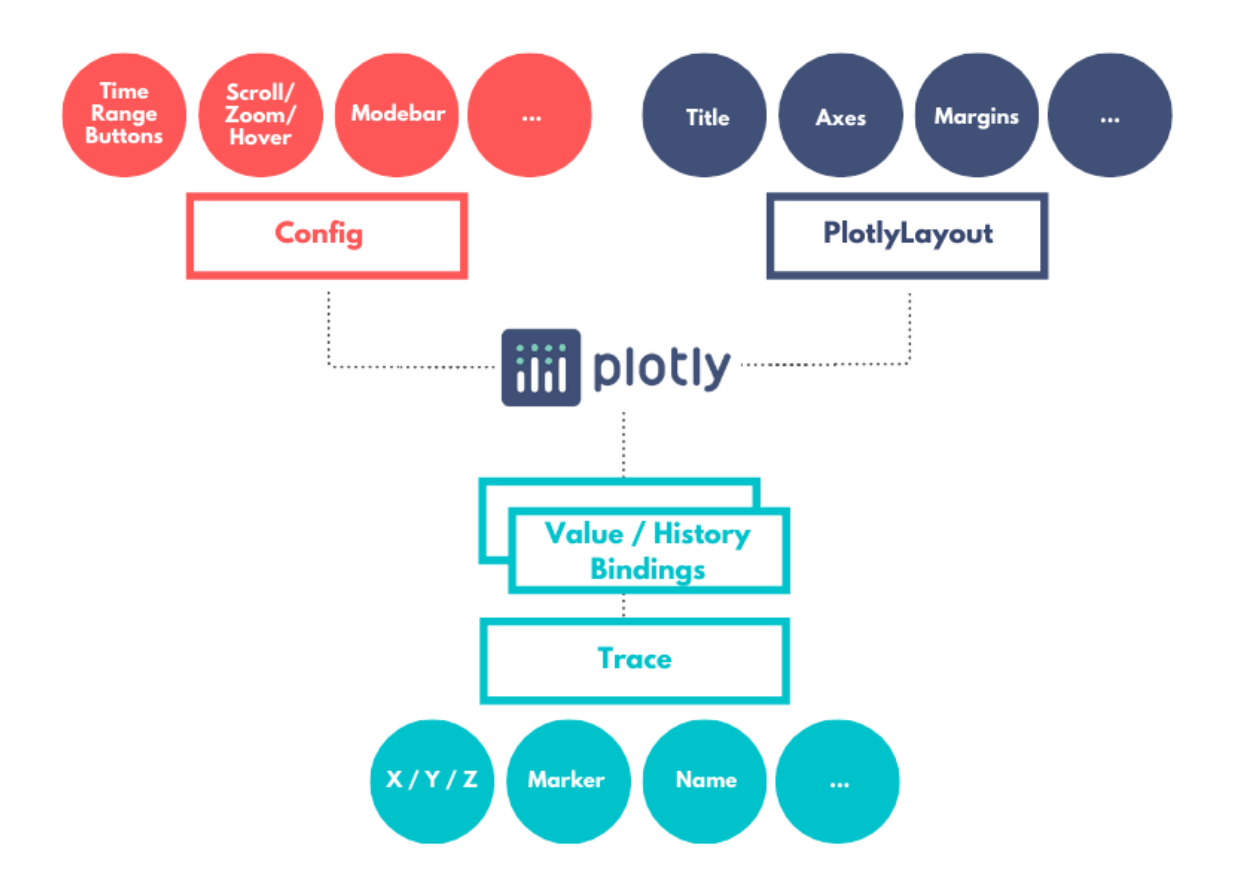

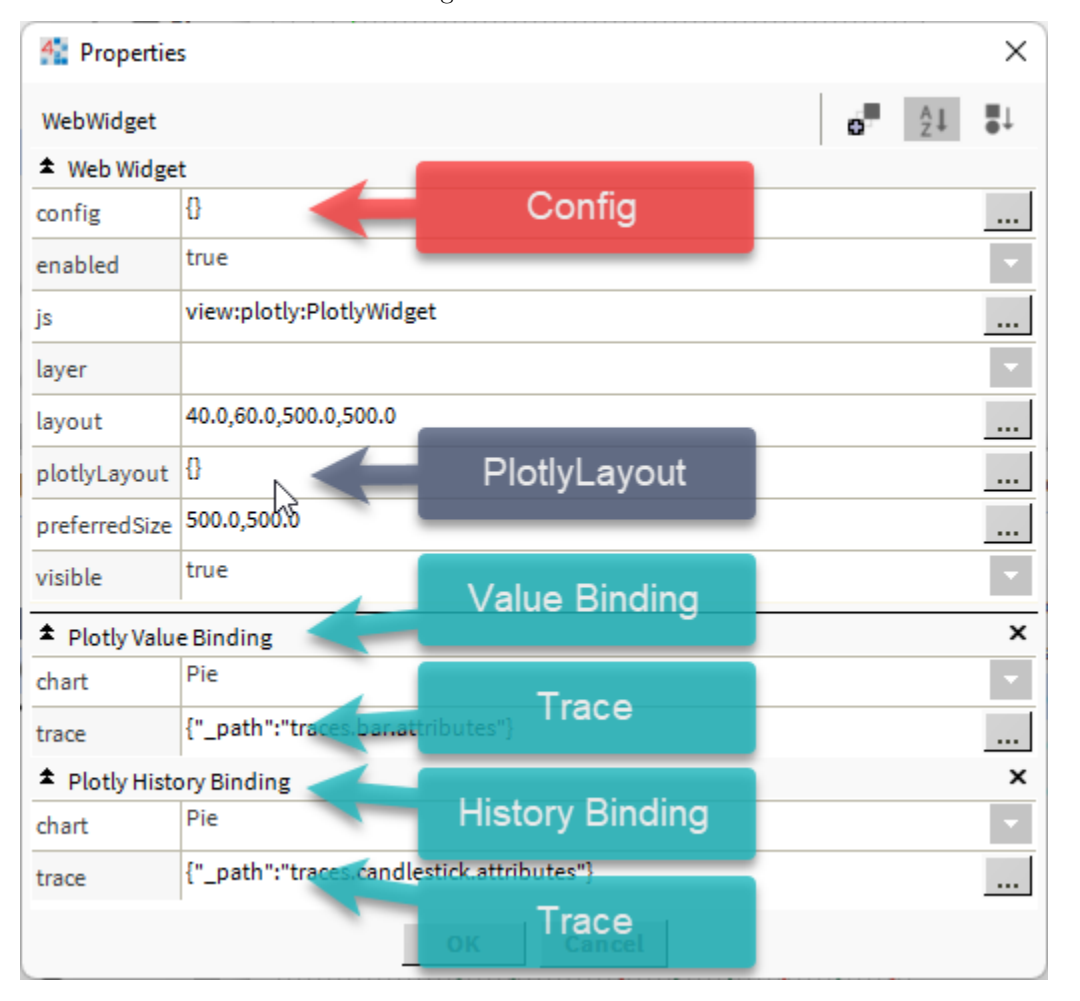

Same structure is maintained in Niagara:

• JS, Layer, Layout, Enabled, Preferred Size, Visible are standard Niagara properties, please refer to Niagara documentation for more help.

# 1.4 Quick Start

Plotly is shipped with the palette that contains examples of charts to get you started. Each palette example is linked to the dummy data source that can be relinked to the necessary data sources. Palette example previews are available here (only available in the Niagara Worbench help file).

In order to learn how to build charts from scratch please refer to the value binding and history binding examples.

#### 1.5 Requirements

- Niagara N4 4.8 or later powered device such as Jace, Supervisor or their OEM versions
- Plotly widget license file

### 1.6 Installation

- 1. Install plotly-ux.jar and plotly-doc.jar and all dependent modules via Software Manager.
- 2. Add **PlotlyService** to Services.
- 3. Open the **PlotlyService**. Press import icon and import the \*.license file. Press Save button.
- 4. Right click on a service and press **Create Dummy Histories** action in order to create histories for palette examples (action will take up to a minute).
- 5. Drag'n'drop any of the widget examples from the palette to the px file.

| 🗎 Status         | {ok}                                     |                                                                                                    |                                                                          |                 |                      |   |   |
|------------------|------------------------------------------|----------------------------------------------------------------------------------------------------|--------------------------------------------------------------------------|-----------------|----------------------|---|---|
| 🗎 Status Message | License ok                               |                                                                                                    |                                                                          |                 |                      |   |   |
| License 🕻        | <pre><li>clicense generated="</li></pre> | 2021-04-03" expiration<br>demoLicense="false"/<br>demoLicense="false"/<br>demoLicense="false"/<br>lestick" demoLicense="false"/<br>lestick" demoLicense="<br>opleth" demoLicense="<br>oplethmagbox" demoLic<br>" demoLicense="false" | "never" hostId<br>e"/><br>"/><br>alse"/><br>/><br>lse"/><br>se="false"/> | ="" vendor="bau | drate" version="4.0' | > | * |

# 2 Value Binding

The binding represents a *trace*, a set of related graphical marks in a figure. Each trace must have a type attribute which defines the other allowable attributes. Value binding is also used to map single or several Niagara numeric points to the Plotly charts.

#### 2.1 Quick Start

In this example we will build a simple bar chart.

- 1. Drag and drop *PlotlyWidget* from the *Plotly* palette to the px file.
- 2. Click on Add Binding button and select Plotly Value Binding in the dialog box. Click OK.

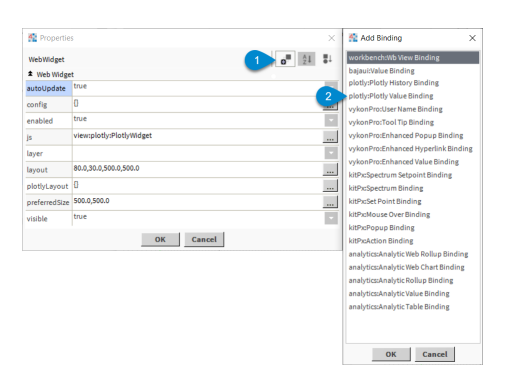

3. Select *Bar* chart type in *chart* property.

| 👫 Properties   | s                                 | × |
|----------------|-----------------------------------|---|
| WebWidget      | o <sup>m</sup> 21                 | Ļ |
| ✿ Web Widge    | t                                 |   |
| config         | 0                                 |   |
| enabled        | true                              | - |
| js             | view:plotly:PlotlyWidget          |   |
| layer          |                                   | - |
| layout         | 140.0,140.0,500.0,500.0           |   |
| plotlyLayout   | 0                                 |   |
| preferredSize  | 500.0,500.0                       |   |
| visible        | true                              | • |
| * Plotly Value | eBinding                          | x |
| chart          | Bar                               | • |
| trace          | {"_path":"traces.bar.attributes"} |   |
|                |                                   |   |
|                | OK Cancel                         |   |

4. Press on *trace* property to open the dialog box.

| 😤 Propertie   | s >                               | < |
|---------------|-----------------------------------|---|
| WebWidget     | o <sup>∰</sup> 21 ≣⊥              |   |
| ✿ Web Widge   | t                                 |   |
| config        | 0                                 |   |
| enabled       | true                              |   |
| js            | view:plotly:PlotlyWidget          |   |
| layer         |                                   |   |
| layout        | 140.0,140.0,500.0,500.0           |   |
| plotlyLayout  | 0                                 |   |
| preferredSize | 500.0,500.0                       |   |
| visible       | true                              | 1 |
| Plotly Valu   | e Binding                         | × |
| chart         | Bar                               | 1 |
| trace         | {"_path":"traces.bar.attributes"} |   |
|               | OK Cancel                         |   |

5. Click Add Roots and add x axis attribute.

| ame Value         |      |              |                  |          |        | ŧ        |
|-------------------|------|--------------|------------------|----------|--------|----------|
|                   |      |              |                  |          |        |          |
|                   |      |              |                  |          |        |          |
|                   |      |              |                  |          |        |          |
|                   |      |              |                  |          |        |          |
|                   |      |              |                  |          |        |          |
|                   |      |              |                  |          |        |          |
|                   | 4    | New          |                  | $\times$ |        |          |
|                   |      |              |                  |          |        |          |
|                   | Pro  | perty to Add | alignmentgroup   |          |        |          |
|                   |      | 01           | uid              | ^        |        |          |
|                   |      |              | uirevision       |          |        |          |
|                   |      |              | visible          |          |        |          |
|                   |      |              | width            |          |        |          |
|                   |      | 2            | x                |          |        |          |
|                   |      | -            | x0               |          |        |          |
|                   |      |              | xaxis            |          |        |          |
|                   |      |              | xcalendar        |          |        |          |
|                   |      |              | xperiod          |          |        |          |
|                   |      |              | xperiod0         |          |        |          |
|                   |      |              | xperiodalignment |          |        |          |
| Add Root          | hild | Remove       | y<br>v           |          | Expand | Collapse |
|                   |      |              | yo               | -        | -      |          |
| ets the x coordin | ates |              |                  |          |        |          |
|                   |      |              |                  |          |        |          |
|                   |      |              |                  |          |        |          |
|                   |      |              |                  |          |        |          |
|                   |      |              |                  |          |        |          |
|                   |      |              |                  |          |        |          |

- 6. By clicking Add Child add the necessary number of points you are looking to add to the chart.
- 7. While child attribute is selected click Animate button.

| 🏰 trace  |          |         |       |       |         |        | ×        |
|----------|----------|---------|-------|-------|---------|--------|----------|
| Name     | Value    | Ord     |       |       |         |        | ť\$      |
| 🗆 과 🗆    |          |         |       |       |         |        |          |
| •        | null     |         |       |       |         |        |          |
| •        | null     |         |       |       |         |        |          |
|          |          |         |       |       |         |        |          |
| 🐴 Anima  | te       |         |       |       |         |        | ×        |
| Ord      | lot:     |         |       |       |         |        |          |
|          | out.get  | Zalue%  |       |       |         |        |          |
| Format 🗠 |          |         |       |       | 0       |        |          |
|          |          |         | ОК    | Cance | et -    |        |          |
|          |          |         |       |       |         |        |          |
|          |          |         |       |       |         |        |          |
|          |          |         |       |       |         |        |          |
| Add Roo  | at Ad    | d Child | Remov |       | Animate | Expand | Collanse |
| ¥        |          |         |       |       |         |        |          |
| Sets the | x coordi | nates.  |       |       |         |        |          |
|          |          |         |       |       |         |        |          |
|          |          |         |       |       |         |        |          |
|          |          |         |       |       |         |        |          |
|          |          |         |       |       | _       |        |          |
|          |          |         | ОК    | Cance | el      |        |          |

8. Click on dialog box and select numeric points in Niagara station. Click OK.

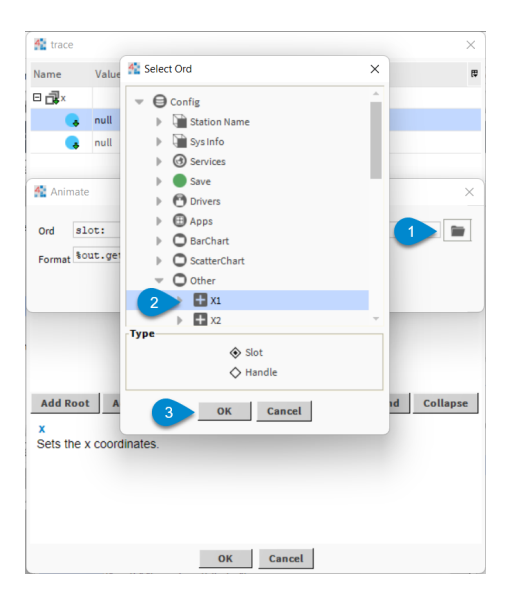

9. Enter %displayName% in Format field to display point display names on x axis. Click OK.

| 🌆 trace    |        |          |         |      |         |        | ×        |
|------------|--------|----------|---------|------|---------|--------|----------|
| Name       | Value  | Ord      |         |      |         |        | (P       |
| 🗆 과 🛛      |        |          |         |      |         |        |          |
|            | null   |          |         |      |         |        |          |
| •          | null   |          |         |      |         |        |          |
|            |        |          |         |      |         |        |          |
| 👫 Animate  |        |          |         |      |         |        | ×        |
|            |        | -1       |         |      |         |        | -        |
| Ord st     | ation: | Slot:/Ut | .ner/XI |      |         |        |          |
| Format 🛄   | isplay | lame %   |         |      | 0       |        |          |
|            |        | 2        | ОК      | Car  | icel    |        |          |
|            |        | -        |         |      |         |        |          |
|            |        |          |         |      |         |        |          |
|            |        |          |         |      |         |        |          |
|            |        |          |         |      |         |        |          |
| Add Root   | Ad     | d Child  | Remove  | Edit | Animate | Expand | Collapse |
| x          |        |          |         |      |         |        |          |
| Sets the 3 | coordi | nates.   |         |      |         |        |          |
|            |        |          |         |      |         |        |          |
|            |        |          |         |      |         |        |          |
|            |        |          |         |      |         |        |          |
|            |        |          | ОК      | Car  | ncel    |        |          |

- 10. Click Add Roots and add y axis attribute.
- 11. By clicking Add Child add the necessary number of points you are looking to add to the chart.
- 12. While child attribute is selected click Animate button.
- 13. Click on dialog box and select numeric points in Niagara station. Click OK.
- 14. Enter %out.getValue% to display point out property on y axis Click OK.

NOTE: For all attributes that are currently animated the background color will be changed to yellow.

- 15. Click OK to close trace property dialog box.
- 16. Click *plotlyLayout* to open the dialog box.

| WebWidget     | 0, 21 ∎1                                                                            |
|---------------|-------------------------------------------------------------------------------------|
| ✿ Web Widge   | t                                                                                   |
| autoUpdate    | true 💌                                                                              |
| config        | 0                                                                                   |
| enabled       | true 💌                                                                              |
| js            | view:plotly:PlotlyWidget                                                            |
| layer         | · · · · · · · · · · · · · · · · · · ·                                               |
| layout        | 40.0,40.0,500.0,500.0                                                               |
| plotlyLayout  | 0                                                                                   |
| preferredSize | 500.0,500.0                                                                         |
| visible       | true 👻                                                                              |
| 2 Plotly Valu | e Binding X                                                                         |
| values        | ["station: slot:/ScatterChart/X1","station: slot:/ScatterChart/X2","station: slot:/ |
| trace         | {"_map":{"x":"%displayName%","y":"%out.getValue%"},"x":null,"y":null,"_pa           |
| chart         | Bar                                                                                 |
|               | OK Cancel                                                                           |

17. Click Add Roots and add title attribute.

| Name Value        |                               |                         | (U       |
|-------------------|-------------------------------|-------------------------|----------|
|                   |                               |                         |          |
|                   | Mew 1                         | ×                       |          |
|                   | Bronesty to Add title         |                         |          |
|                   | Property to Add unte          |                         |          |
|                   | OK Can                        | icel                    |          |
|                   |                               |                         |          |
|                   |                               |                         |          |
|                   |                               |                         |          |
| Add Poot 1        | hild Remove Edit              | Animate Evpand          | Collapse |
| title             | intu Kembye Eure              | Capana                  | conapse  |
| Add a new child t | the object or select an exist | ing one to see its desc | ription  |
|                   |                               |                         |          |
|                   |                               |                         |          |
|                   |                               |                         |          |
|                   | OK Can                        | icet                    |          |

18. Select *title* attribute and click *Add Child* and add *text* attribute.

| Name Value                                                                                                    |                |           |       |        | ¢)       |  |  |
|----------------------------------------------------------------------------------------------------|----------------|-----------|-------|--------|----------|--|--|
| 📷 title                                                                                                    |                |           |       |        |          |  |  |
|                                                                                                    | Mew New        |           | ×     |        |          |  |  |
|                                                                                                    | Property to Ad | d font    |       |        |          |  |  |
|                                                                                                    | ок             | pad       |       |        |          |  |  |
|                                                                                                    | 2              | text<br>x |       |        |          |  |  |
|                                                                                                    |                | xanchor   |       |        |          |  |  |
|                                                                                                    |                | xref      |       |        |          |  |  |
|                                                                                                    |                | У         |       |        |          |  |  |
|                                                                                                    |                | yanchor   |       |        |          |  |  |
| Add Poot Add Child                                                                                                    |                | Fdit Ani  | imate | Expand | Collanse |  |  |
| Add Root Add Child 1 Edit Animate Expand Collapse   text Sets the plot's title. Note that before the existence of title.text, the title's contents used to be defined as the title attribute itself. This behavior has been deprecated. The provide the set of the set of the |                |           |       |        |          |  |  |
|                                                                                                    |                |           |       |        |          |  |  |
|                                                                                                    | ОК             | Cancel    |       |        |          |  |  |

19. Double-click *text* attribute and enter the desired chart name.

|                                                     | Value                                                              |                                                  |                                                        |                                              | t                               |
|-----------------------------------------------------|--------------------------------------------------------------------|--------------------------------------------------|--------------------------------------------------------|----------------------------------------------|---------------------------------|
| title 👔                                             |                                                                    |                                                  |                                                        |                                              |                                 |
| () t                                                | ext null                                                           |                                                  |                                                        |                                              |                                 |
|                                                     |                                                                    |                                                  |                                                        |                                              |                                 |
|                                                     | 🚰 Edit                                                             |                                                  |                                                        | ×                                            | <                               |
|                                                     | Property Value                                                     | Energy Chart                                     |                                                        |                                              |                                 |
|                                                     |                                                                    | ОК                                               | Cancel                                                 |                                              |                                 |
|                                                     |                                                                    |                                                  |                                                        |                                              |                                 |
|                                                     |                                                                    |                                                  |                                                        |                                              |                                 |
|                                                     |                                                                    |                                                  |                                                        |                                              |                                 |
|                                                     |                                                                    |                                                  |                                                        |                                              |                                 |
|                                                     |                                                                    |                                                  |                                                        |                                              |                                 |
| Add Roo                                             | t Add Child                                                        | Remove E                                         | Edit Animate                                           | Expand                                       | Collapse                        |
| Add Roo                                             | t Add Child                                                        | Remove E                                         | Edit Animate                                           | Expand                                       | Collapse                        |
| Add Roo<br>ext<br>Sets the                          | t Add Child<br>plot's title. Note                                  | Remove E that before the e                       | Edit Animate                                           | Expand                                       | Collapse<br>e title's           |
| Add Roo<br>ext<br>iets the<br>ontents<br>een der    | t Add Child<br>plot's title. Note<br>used to be defin<br>precated  | Remove E<br>that before the e<br>hed as the titl | Edit Animate<br>existence of tit<br>e attribute itself | Expand<br>Le.text, the<br>f. This behavior   | Collapse<br>e title's<br>or has |
| Add Roo<br>text<br>Sets the<br>contents<br>been dep | t Add Child<br>plot's title. Note<br>used to be defin<br>precated. | Remove for the end as the trial                  | Edit Animate<br>existence of circ<br>attribute itself  | Expand<br>tle.text , the<br>f. This behavior | Collapse<br>e title's<br>or has |
| Add Roo<br>text<br>Sets the<br>contents<br>been dep | t Add Child<br>plot's title. Note<br>used to be defli<br>recated.  | Remove E<br>that before the e<br>led as the titl | Edit Animate<br>existence of tit<br>a attribute itself | Expand<br>le.text , the<br>f. This behavior  | Collapse<br>title's<br>or has   |
| Add Roo<br>Sets the<br>contents<br>leen dep         | t Add Child<br>plots title. Note<br>used to be defin<br>precated.  | Remove E<br>that before the e<br>hed as the titl | Animate<br>existence of tata<br>a attribute itself     | Expand<br>Le.text , the<br>f. This behave    | Collapse<br>e title's<br>or has |

- 20. Click OK to close *plotlyLayout* property dialog box.
- 21. Press OK to close the widget and see the result.

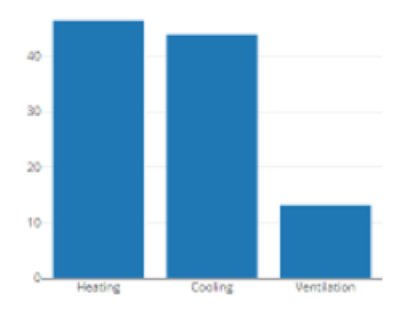

# 2.2 Property Description

#### 2.2.1 Chart

*chart* property is used to define the chart type. List of *trace* attributes depends on the *chart* type selected, so please always define the *chart* type first.

#### 2.2.2 Trace

A *trace* is a collection of static and dynamic (animated) data and all other attributes describing the chart. Trace attributes are organized in a tree structure: root attributes might have sub-attributes or **children**, which in turn might also have sub-attributes etc. As the total number of possible attributes is very high (in a range of hundreds), they are not listed initially. Instead one has to add the attributes, which should be modified, and then set their values. It is not necessary to know each widget attribute. In fact, nobody knows that – there are just too many. It is also not needed, as all attributes by default have suitable values. So for a simple widget, which still will look good, only one or two attributes shall be changed. By changing more attributes one can create very beautiful and interesting widgets.

When clicking on *trace* property, a dialog box appears. Its top area contains added attributes, middle area contains buttons and bottom area has dynamic text, which describes selected attributes. This text helps to understand attribute purpose and possible values.

| Name         | Value   |             |          |      |         |        | (U)      |
|--------------|---------|-------------|----------|------|---------|--------|----------|
| _ <b>⊡</b> × |         |             |          |      |         |        |          |
| <b>Д</b> у   |         |             |          |      |         |        |          |
|              |         |             |          |      |         |        |          |
|              |         |             |          |      |         |        |          |
|              |         |             |          |      |         |        |          |
|              |         |             |          |      |         |        |          |
|              |         |             |          |      |         |        |          |
|              |         |             |          |      |         |        |          |
| Add F        | Root    | Add Child   | d Remove | Edit | Animate | Expand | Collapse |
| X            |         |             |          |      |         |        |          |
| Sets t       | ne x co | oordinates. |          |      |         |        |          |
|              |         |             |          |      |         |        |          |
|              |         |             |          |      |         |        |          |
| l            |         |             |          |      |         |        | J        |
| _            |         |             |          |      |         |        |          |

#### Buttons

- 1. Add Root [Ctrl+Insert] to add trace root attributes the ones on the top of a tree;
- 2. Add Child [Insert] to add sub-attributes to root attributes;
- 3. Remove [Delete] to delete attributes;
- 4. Edit [Ctrl+E] to modify attribute value;
- 5. Animate [Ctrl+A] to animate attribute value using ord values;
- 6. Expand [Ctrl+Down] expands all root properties so that sub-attributes are visible;
- 7. Collapse [Ctrl+Up] collapses all root properties and their sub-attributes;

| Name   | Value  |             |        |      |         |        | (¢       |
|--------|--------|-------------|--------|------|---------|--------|----------|
| ×      |        |             |        |      |         |        |          |
| Ъу     |        |             |        |      |         |        |          |
|        |        |             |        |      |         |        |          |
|        |        |             |        |      |         |        |          |
|        |        |             |        |      |         |        |          |
|        |        |             |        |      |         |        |          |
|        |        |             |        |      |         |        |          |
|        |        |             |        |      |         |        |          |
| Add F  | Root   | Add Child   | Remove | Edit | Animate | Expand | Collapse |
| x      |        |             |        |      |         |        |          |
| Sets t | he x c | pordinates. |        |      |         |        |          |
|        |        |             |        |      |         |        |          |
|        |        |             |        |      |         |        |          |
|        |        |             |        |      |         |        |          |
|        |        |             |        |      |         |        |          |

#### Animate

Animating a property in Niagara means to link a widget property to a bound data component value, so that the widget can display any change in value as it occurs.

In order to animate press on *Animate* button and enter the desired BFormat in *Format* property and select data point in *Ord* property. Animated value will be displayed with a yellow background. To un-animate press on *Animate* button again. To edit *BFormat* double click on the property. Most common animation examples:

| Trace Attributes | BFormat           | Description                     |
|------------------|-------------------|---------------------------------|
| x,y              | %displayName $%$  | Bounds component display        |
|                  |                   | name                            |
| x,y,values       | %out.getValue $%$ | Bounds component out slot       |
|                  |                   | value                           |
| x,y,values       | %in#.getValue%    | Bounds component in $\#$        |
|                  |                   | (replace $\#$ with number) slot |
|                  |                   | value                           |

# 3 History Binding

The binding represents a *trace*, a set of related graphical marks in a figure. Each trace must have a type attribute which defines the other allowable attributes. History binding is also used to map Niagara history records to the Plotly charts.

# 3.1 Quick Start

In this example we will build a simple scatter chart.

- 1. Drag and drop *PlotlyWidget* from the *Plotly* palette to the px file.
- 2. Click on Add Binding button and select Plotly History Binding in the dialog box. Click OK.

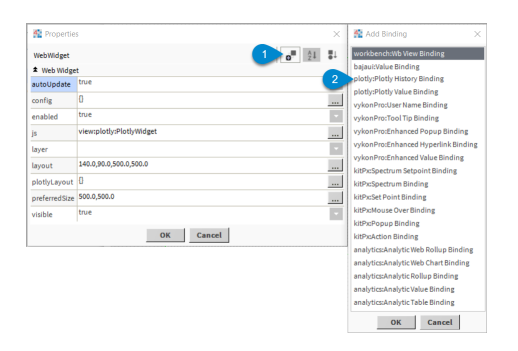

3. Select *Scatter* chart type in *chart* property.

| Mage Propertie | 5                                     | ×  |
|----------------|---------------------------------------|----|
| WebWidget      | o" (24                                | ∎⊥ |
| ★ Web Widge    | t                                     |    |
| config         | 0                                     |    |
| enabled        | true                                  | -  |
| js             | view:plotly:PlotlyWidget              |    |
| layer          |                                       | -  |
| layout         | 30.0,170.0,500.0,500.0                |    |
| plotlyLayout   | 0                                     |    |
| preferredSize  | 500.0,500.0                           |    |
| visible        | true                                  | -  |
| * Plotly Histo | ory Binding                           | ×  |
| chart          | Scatter                               | -  |
| trace          | {"_path":"traces.scatter.attributes"} |    |
|                |                                       |    |
|                | OK Cancel                             |    |

4. Press on *trace* property to open the dialog box.

| M Propertie    | s X                                   |
|----------------|---------------------------------------|
| WebWidget      | o <sup>≡</sup> ậ∔ ≣∔                  |
| ★ Web Widge    | t                                     |
| config         | 0                                     |
| enabled        | true                                  |
| js             | view:plotly:PlotlyWidget              |
| layer          | ×.                                    |
| layout         | 30.0,170.0,500.0,500.0                |
| plotlyLayout   | 0                                     |
| preferredSize  | 500.0,500.0                           |
| visible        | true                                  |
| * Plotly Histo | ory Binding ×                         |
| chart          | Scatter                               |
| trace          | {"_path":"traces.scatter.attributes"} |
|                | OK Cancel                             |

5. Click Add Root and add x axis attribute.

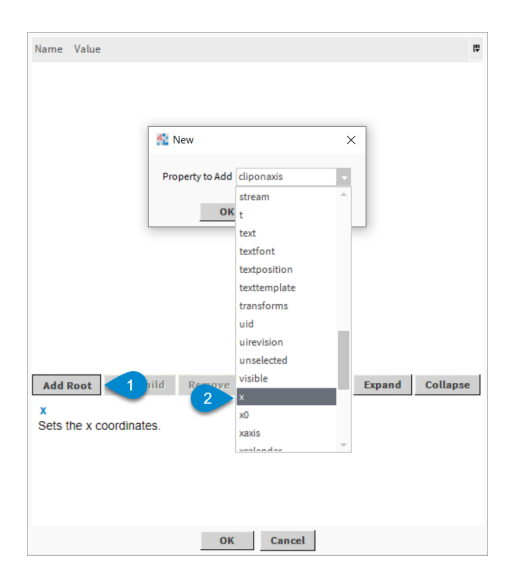

6. While x attribute is selected click *Animate* button to open the dialog box.

| 🏰 trace                  |                            |                                                                       |                                  |     |         |        | ×        |
|--------------------------|----------------------------|-----------------------------------------------------------------------|----------------------------------|-----|---------|--------|----------|
| Name 1                   | /alue                      | Ord                                                                   |                                  |     |         |        | (D       |
| _⊒×                      |                            |                                                                       |                                  |     |         |        |          |
| 😤 Ani                    | mate                       |                                                                       |                                  |     |         |        | ×        |
| Ord                      | Hist<br>Tim<br>Roll<br>Adv | tory ORD<br>ie Range<br>lup Interval<br>lup Function<br>vanced Proper | Time Range<br>? to ?<br>Disabled |     | 0       | ><br>> |          |
| Form                     | at %va                     | lue%                                                                  | ОК                               | Can | Cel     | D      |          |
| Add Roc<br>X<br>Sets the | x coc                      | Add Child                                                             | Remo                             | •   | Animate | Expand | Collapse |
|                          |                            |                                                                       | ОК                               | Can | cel     |        |          |

7. Click *History Ord Chooser* button and select history to be bound.

| 🌆 trace                 |                       |                                                                            |                                                              | ×               |
|-------------------------|-----------------------|----------------------------------------------------------------------------|--------------------------------------------------------------|-----------------|
| Name                    | Value                 | Ord                                                                        |                                                              | th              |
| <b>a</b> ×              |                       |                                                                            |                                                              |                 |
| 🐴 Ai                    | nimate                |                                                                            |                                                              | ×               |
| Ord                     | Hi<br>Tir<br>Ro<br>Ad | story ORD<br>me Range<br>vilup Interval<br>vilup Function<br>ivanced Prope | Bieloogy<br>Time Range © ©<br>? to ?<br>Disabled •<br>Ites ¥ | »               |
| Form                    | nat <sup>%v</sup>     | alue%                                                                      | 0                                                            |                 |
|                         |                       |                                                                            | OK Cancel                                                    |                 |
| Add Ro<br>X<br>Sets the | e x co                | Add Child<br>ordinates.                                                    | Remove Edit Animate I                                        | Expand Collapse |
|                         |                       |                                                                            | OK Cancel                                                    |                 |

8. Select *Time Range* without specifying the period, that will show the full history length.

| History ORD     | history: 🚔 👻 |  |
|-----------------|--------------|--|
| Time Range      | Time Range   |  |
|                 | ? to ?       |  |
| Rollup Interval | Disabled     |  |
| Rollup Function | >            |  |
| Advanced Proper | ies 🔻        |  |
|                 |              |  |
|                 |              |  |
|                 |              |  |
|                 | OK Cancel    |  |

9. Optional Item. In order to roll up the history values select the desired *Rollup Interval*. For example if you have annual history you might want to select *Daily* interval.

| History ORD     | history:   | <b>*</b> • |
|-----------------|------------|------------|
| Time Range      | Time Range |            |
| Rollup Interval | Daily      |            |
| Rollup Function |            | >>         |
| Advanced Proper | ties ¥     |            |
|                 |            |            |
|                 |            |            |
|                 |            |            |
|                 | OK Cancel  |            |

10. If *Rollup Interval* is used click on *Rollup Function* and select the necessary function. For this example let's select *avg*.

| 4 ord                      |                                  | ×          |
|----------------------------|----------------------------------|------------|
| History ORC                | 🚰 Chooser 🛛 🗙                    |            |
| Time Range<br>Rollup Inter | v avg 2<br>count<br>first<br>max |            |
| Rollup Fund<br>Advanced F  | min<br>last<br>sum               | » <b>1</b> |
|                            | OK Cancel                        |            |
|                            | ОК Салсе                         | ł          |

11. Enter % timestamp% in Format field to display history timestamps on x axis. Click OK.

| 🏰 trace       |                 | ×                                   |
|---------------|-----------------|-------------------------------------|
| Name \        | /alue Ord       | ta                                  |
| 📑 🐔 Ani       | mate            | × tim                               |
|               | History ORD     | history:                            |
|               | Time Range      | Time Range C                        |
|               | Rollup Interval | Daily                               |
| Ord           | Rollup Function | avg                                 |
| •             | Advanced Proper | ties ∓                              |
| Forma         | t Stimestamps 1 | 1 ⑦<br>ОК Cancel                    |
| Add Roo       | Add Child       | Remove Edit Animate Expand Collapse |
| X<br>Sets the | x coordinates.  |                                     |
|               |                 |                                     |
|               |                 | OK Cancel                           |

 ${\it NOTE:}$  For all attributes that are currently animated the background color will be changed to yellow.

| Name Value                                 | (P       |
|--------------------------------------------|----------|
| r∰x (                                      |          |
|                                            |          |
| 🛣 Animate 🛛 🗙                              | ]        |
| 2 Itimestampl                              |          |
| OK Cancel                                  |          |
| -                                          |          |
|                                            |          |
|                                            |          |
|                                            |          |
| Add Root Add Child Remove 1 Animate Expand | Collapse |
| x<br>Sets the x coordinates.               |          |
|                                            |          |
|                                            |          |
|                                            |          |
| OK Cancel                                  |          |

- 12. Click Add Root and add y axis attribute.
- 13. While y attribute is selected click Animate button to open the dialog box. Repeats steps 7-10.
- 14. Enter % avg% in *Format* field (if you have not used rollup function enter "%value%") to display history values on y axis.
- 15. Click Add Root and add name attribute.
- 16. Double-click on *name* attribute and enter a series name e.g. "Building 1".

| Name     | Value                                                              | (D |
|----------|--------------------------------------------------------------------|----|
| _⊒×      |                                                                    |    |
| Ду       |                                                                    |    |
| 🚯 name   | e null < 1                                                         |    |
|          | -                                                                  |    |
|          |                                                                    |    |
|          |                                                                    |    |
|          |                                                                    |    |
|          | 🐔 Edit 🛛 🗙                                                         |    |
|          | Prope 2 Building 1                                                 |    |
|          |                                                                    |    |
|          | OK Cancel                                                          |    |
|          |                                                                    |    |
|          |                                                                    |    |
| Add Roo  | ot Add Child Remove Edit Animate Expand Collaps                    | e  |
| name     |                                                                    | _  |
| Sets the | trace name. The trace name appear as the legend item and on hover. |    |
|          |                                                                    |    |
|          |                                                                    |    |
|          |                                                                    |    |
|          |                                                                    |    |
|          | OK Cancel                                                          |    |

- 17. Click OK to close *trace* property dialog box.
- 18. Repeat steps 2 to 17 to add another series to the chart.

**NOTE:** You can copy any of the properties. For example you can right click and press copy on the existing *history* properties. After that you can press paste to newly created *history* property.

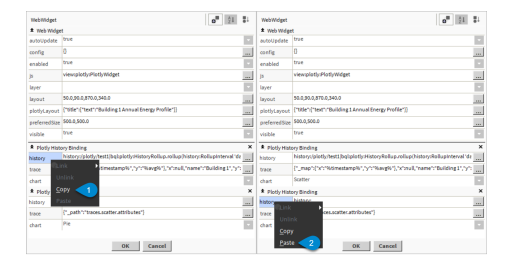

19. Click *plotlyLayout* to open the dialog box.

| M Propertie   | s ×                                                                              |
|---------------|----------------------------------------------------------------------------------|
|               |                                                                                  |
| WebWidget     | 0™ 21 ∎↓                                                                         |
| Web Widge     | t                                                                                |
| autoUpdate    | true                                                                             |
| config        | 0                                                                                |
| enabled       | true 👻                                                                           |
| js            | view:plotly:PlotlyWidget                                                         |
| layer         | v                                                                                |
| layout        | 140.0,90.0,500.0,500.0                                                           |
| plotlyLayout  | 0                                                                                |
| preferredSize | 500.0,500.0                                                                      |
| visible       | true 👻                                                                           |
| * Plotly Hist | ory Binding X                                                                    |
| history       | history:/plotly/test1 bql:plotly:HistoryRollup.rollup(history:RollupInterval 'dz |
| trace         | {"_map":{"x":"%timestamp%","y":"%avg%"},"x":null,"name":"Building 1","y":        |
| chart         | Scatter 👻                                                                        |
| Plotly Hist   | ory Binding X                                                                    |
| history       | history:/plotly/test2 bql:plotly:HistoryRollup.rollup(history:RollupInterval 'da |
| trace         | {"_map":{"x":"%timestamp%","y":"%avg%"},"x":null,"name":"Building 1","y":        |
| chart         | Scatter                                                                          |
|               | OK Cancel                                                                        |

20. Click Add Root and add title attribute.

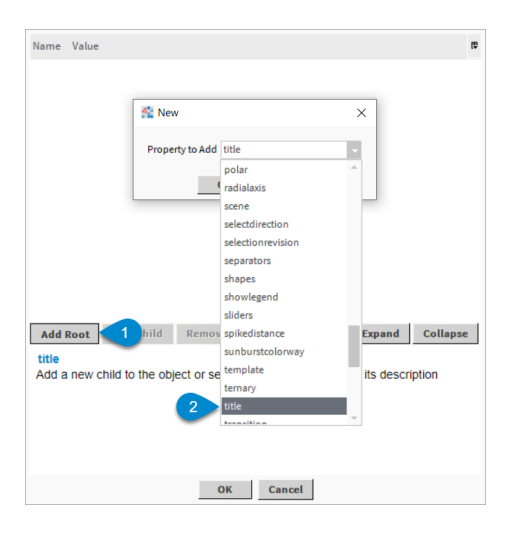

21. Select *title* attribute and click *Add Child* and add *text* attribute.

| Name Value                                                                         |                                                                                                    |                                          |               | ۵                    |
|------------------------------------------------------------------------------------|----------------------------------------------------------------------------------------------------|------------------------------------------|---------------|----------------------|
| 🐚 title                                                                            |                                                                                                    |                                          |               |                      |
|                                                                                    | Mew                                                                                                    | ×                                        |               |                      |
|                                                                                    | Property to Add                                                                                                    | font v                                   |               |                      |
|                                                                                    | ОК                                                                                                    | pad                                      |               |                      |
|                                                                                    | 2                                                                                                    | text                                     |               |                      |
|                                                                                    | _                                                                                                    | x<br>xanchor                             |               |                      |
|                                                                                    |                                                                                                    | xref                                     |               |                      |
|                                                                                    |                                                                                                    | У                                        |               |                      |
|                                                                                    |                                                                                                    | yanchor                                  |               |                      |
| Add Root Add Child                                                                 | 1 ve                                                                                                    | Edit Animate                             | Expand        | Collapse             |
| text<br>Sets the piot's title. Note<br>contents used to be def<br>been deprecated. | that before the indicate the the state of the state of th | existence of tit:<br>a attribute itself. | Le.text , the | e title's<br>ior has |
|                                                                                    | ОК                                                                                                    | Cancel                                   |               |                      |

22. Double-click *text* attribute and enter the desired chart name.

| Name       | Value               |                |            |               |             | ( <del>v</del> |
|------------|---------------------|----------------|------------|---------------|-------------|----------------|
| 🗆 🍓 title  |                     |                |            |               |             |                |
| 🕥 te       | kt null < 1         |                |            |               |             |                |
|            | -                   |                |            |               |             |                |
|            |                     |                |            |               |             |                |
|            | 🚰 Edit              |                |            |               |             | ×              |
|            |                     |                |            |               |             |                |
|            | Prope 2             | Building 1     | Annual E   | nergy Prof    | ile         |                |
|            | -                   | OK             | 6          | a set         |             |                |
| l l        |                     | UK             | La         | ncei          |             |                |
|            |                     |                |            |               |             |                |
|            |                     |                |            |               |             |                |
|            |                     |                |            |               |             |                |
|            |                     |                |            |               |             |                |
| Add Root   | Add Child           | Remove         | Edit       | Animate       | Expand      | Collapse       |
| text       |                     |                |            |               |             |                |
| Sets the p | lot's title. Note t | hat before the | he exister | 1CE Of titl   | e.text , th | e title's      |
| been depr  | ecated.             |                | at at      | indute itsen. | This bena   | nor nas        |
|            |                     |                |            |               |             |                |
|            |                     |                |            |               |             |                |
|            |                     |                |            |               |             |                |
|            |                     | ОК             | Car        | icel          |             |                |

- 23. Click OK to close *plotlyLayout* property dialog box.
- 24. Press OK to close the widget and see the result.

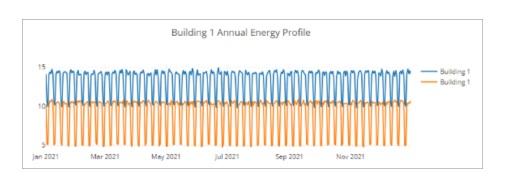

# 3.2 Property Description

#### **3.2.1** Chart

*chart* property is used to define the chart type. List of *trace* attributes depends on the *chart* type selected, so please always define the *chart* type first.

#### 3.2.2 Trace

A *trace* is a collection of static and dynamic (animated) data and all other attributes describing the chart. Trace attributes are organized in a tree structure: root attributes might have sub-attributes or **children**, which in turn might also have sub-attributes etc. As the total number of possible attributes is very high (in a range of hundreds), they are not listed initially. Instead one has to add the attributes, which should be modified, and then set their values. It is not necessary to know each widget attribute. In fact, nobody knows that – there are just too many. It is also not needed, as all attributes by default have suitable values. So for a simple widget, which still will look good, only one or two attributes shall be changed. By changing more attributes one can create very beautiful and interesting widgets.

When clicking on *trace* property, a dialog box appears. Its top area contains added attributes, middle area contains buttons and bottom area has dynamic text, which describes selected attributes. This text helps to understand attribute purpose and possible values.

| Name                 | Value            |           |        |      |         |        | ţ        |
|----------------------|------------------|-----------|--------|------|---------|--------|----------|
| _ <b>∂</b> ×         |                  |           |        |      |         |        |          |
| Ъу                   |                  |           |        |      |         |        |          |
|                      |                  |           |        |      |         |        |          |
|                      |                  |           |        |      |         |        |          |
|                      |                  |           |        |      |         |        |          |
|                      |                  |           |        |      |         |        |          |
|                      |                  |           |        |      |         |        |          |
|                      |                  |           |        |      |         |        |          |
|                      |                  |           |        |      |         |        |          |
| Add I                | Root             | Add Child | Remove | Edit | Animate | Expand | Collapse |
| Add I<br>X<br>Sets t | Root             | Add Child | Remove | Edit | Animate | Expand | Collapse |
| Add I<br>X<br>Sets t | Root<br>the x co | Add Child | Remove | Edit | Animate | Expand | Collapse |
| Add I<br>X<br>Sets t | Root<br>the x co | Add Child | Remove | Edit | Animate | Expand | Collapse |
| Add I<br>X<br>Sets t | Root he x co     | Add Child | Remove | Edit | Animate | Expand | Collapse |
| Add I<br>X<br>Sets t | Root he x co     | Add Child | Remove | Edit | Animate | Expand | Collapse |

#### Buttons

- 1. Add Root [Ctrl+Insert] to add trace root attributes the ones on the top of a tree;
- 2. Add Child [Insert] to add sub-attributes to root attributes;
- 3. Remove [Delete] to delete attributes;
- 4. Edit [Ctrl+E] to modify attribute value;
- 5. Animate [Ctrl+A] to animate attribute value using ord values;
- 6. Expand [Ctrl+Down] expands all root properties so that sub-attributes are visible;
- 7. Collapse [Ctrl+Up] collapses all root properties and their sub-attributes;

| Name Valu                   | Je        |        |      |         |        | (U)      |
|-----------------------------|-----------|--------|------|---------|--------|----------|
| <b>⊿</b> ×                  |           |        |      |         |        |          |
| Ъу                          |           |        |      |         |        |          |
|                             |           |        |      |         |        |          |
|                             |           |        |      |         |        |          |
|                             |           |        |      |         |        |          |
|                             |           |        |      |         |        |          |
|                             |           |        |      |         |        |          |
|                             |           |        |      |         |        |          |
|                             | 1         |        |      |         |        |          |
| Add Root                    | Add Child | Remove | Edit | Animate | Expand | Collapse |
| Add Root<br>X<br>Sets the x | Add Child | Remove | Edit | Animate | Expand | Collapse |
| Add Root<br>X<br>Sets the x | Add Child | Remove | Edit | Animate | Expand | Collapse |
| Add Root<br>X<br>Sets the x | Add Child | Remove | Edit | Animate | Expand | Collapse |
| Add Root<br>X<br>Sets the x | Add Child | Remove | Edit | Animate | Expand | Collapse |
| Add Root<br>X<br>Sets the x | Add Child | Remove | Edit | Animate | Expand | Collapse |

#### Animate

Animating a property in Niagara means to link a widget property to a bound data component value, so that the widget can display any change in value as it occurs.

Animate dialog box consist of the following parameters:

- 1. History ORD to select Niagara history record.
- 2. Time Range to specify default history record time range. There are a number of predefined time ranges that can be selected from the dropdown menu. Also it is possible to select a custom time period by selecting *Time Range* from the dropdown, clicking a clock symbol and selecting the desired period.

| 🏰 ord       |                                 | × |
|-------------|---------------------------------|---|
| History ORD | history:/plotly/testl 🖀 🗧       |   |
| Time Rai    | Time Range                      | _ |
| 🐴 Edit Tir  | ne Range                        | × |
| Ro st 3     | none - 04-May-2021 12:00 AM BST |   |
| Ro Er 4     | none - 04-May-2021 07:39 PM BST |   |
| Ad          | OK Cancel                       |   |
|             |                                 |   |
|             |                                 |   |
|             | OK Cancel                       |   |

- 3. Rollup Interval specifies an interval of time used to determine what (and how) data is presented in your chart. Each displayed point represents a designated time interval before the specified plot time. A rollup value of 1 hour will present data at a granularity level of every one hour, while a rollup value of 15 minutes will show data for every 15 minutes of logged data. Rollups are very useful to reduce granularity – you can collect data very often (e.g. once every minute), but still display fast and clean charts for a long time period (e.g. a year). Without rollups there would be too many data points, which could render charts cluttered and slow.
- 4. Rollup Function specifies the functional operations against each record of the rollup period. Please note that BFormat used for animation will depend on the selected function. For example if you selected *avg* and *count* as your rollup functions you will be able to use them as % avg% and % count% to animate trace attributes. It is possible to use multiple rollup functions on the same chart try *candlestick* or *ohlc* charts.

| 🏰 ord           |                       | $\times$ |
|-----------------|-----------------------|----------|
| History ORD     | hi 🚰 Chooser 🛛 🖈 🐂 🔹  |          |
| Time Range      | The vig<br>? te count |          |
| Rollup Interval | Da first              |          |
| Rollup Function | av max »              |          |
|                 | sum                   |          |
|                 | OK Cancel             |          |
|                 | OK Cancel             |          |

Advanced Properties

| 🏰 ord           |                          | ×  |
|-----------------|--------------------------|----|
| History ORD     | history:/plotly/testl    | -  |
| Time Range      | Time Range               |    |
| Rollup Interval | ? to ?<br>Daily          |    |
| Rollup Function | avg                      | >> |
| Advanced Proper | ties 🛳                   |    |
| Reshape to size | -1                       |    |
| Change Time     | 🛑 false 🔽                |    |
| New Time        | 01-Jan-2000 12:00 AM GMT |    |
|                 | OK Cancel                |    |

- 5. Reshape to size this property is used to transform one-dimensional history into two-dimensional matrix, which is necessary for charts like *heatmap* or *contour*. It should be equal to the size of the first dimension of the matrix.
- 6. Change Time, New Time allows to recalculate timestamps of the history by enabling *Change Time* and providing new starting time in *New Time* property. Useful to compare multiple time ranges of the same history. For example, it is possible to add two scatter traces, set one time range to *today* and the other to *yesterday* and change time for both then the scatter widget will overlay both traces, which is very useful for comparison. Note: similar functionality could be achieved with multiple *xaxis* attributes.
- 7. Format desired value *BFormat*. Only certain BFormat combinations are currently supported for he history binding:

| Trace Attributes                         | BFormat                         | Description                                                                                                    |
|------------------------------------------|---------------------------------|----------------------------------------------------------------------------------------------------|
| x, y, z<br>x, y, z<br>x, y, z<br>x, y, z | %timestamp%<br>%value%<br>%avg% | Bounds history timestamps<br>Bounds history values<br>Avg rollup function needs to<br>be selected in history<br>property. Bounds history<br>rollup calculated average<br>values. All other rollup<br>functions can be bound using<br>the same approach. |

# 4 Layout Options

The *plotlyLayout* attribute, whose value is referred below as *the layout*, containing attributes that control positioning and configuration of non-data-related parts of the figure such as:

- Dimensions and margins, which define the bounds of *paper coordinates*
- Figure-wide defaults: fonts, colors, hover-label and modebar defaults
- Title and legend
- Color axes and associated color bars
- Subplots of various types on which can be drawn multiple traces: xaxis, yaxis, scene, ternary, polar, geo, mapbox subplots
- Non-data marks: annotations, shapes, images
- Controls which can trigger Plotly.js functions when interacted with by a user: upatemenus and sliders

### 4.1 Frequently Used Parameters

- title.text figure title.
- title.font.size figure title size.
- title.font.color figure title color.
- showlegend enable/disable figure legend.
- margin figure margins
- barmode determines how bars are displayed on the graph. With "stack", the bars are stacked on top of one another. With "relative", the bars are stacked on top of one another. With "group", the bars are plotted next to one another centered around the shared location. With "overlay", the bars are plotted over one another, you might need to an "opacity" to see multiple bars.
- colorscale represent a mapping between the range 0 to 1 and some color domain within which colors are to be interpolated (unlike discrete color sequences which are never interpolated).
- colorway sets the default trace colors.
- modebar list of configurations for modebar.

Full list of plotly attributes can be found here.

# 5 Configuration Options

In Plotly widgets it is also possible to control certain figure behaviours which are not considered part of the figure itself, i.e. the behaviour of the "modebar" and time range selector buttons, how the figure relates to mouse actions like scrolling etc. It is done using the *config* attribute.

Please note that Plotly Niagara manual for his secton includes interactive examples.

#### 5.1 Time range selector buttons

Chart time range can be changed dynamically via buttons shown on the image below. Please note that the selected time range will not be saved and will be set to the default on the next chart reload. See *history binding* section for explanation how to set a default time range.

Td Yd Lw Wk Lm Mo Yr Ly A 苗

In order to add time range buttons add the following *modeBarButtons* attributes under *config* attribute:

| Attribute           | Value                                                                                                    |
|---------------------|----------------------------------------------------------------------------------------------------|
| modeBarButtonsToAdd | auto   timeRange   today   yesterday   weekToDate  <br>lastWeek   monthToDate   lastMonth   yearToDate   lastYear |

#### 5.2 Frequently Used Parameters

- plotlyServerURL use value https://chart-studio.plotly.com in order to export the chart to the chart studio
- modeBarButtonsToAdd.downloadJSon allows to export the chart as JSON file
- displaylogo to enable/disable plotly logo

# 6 Trace Options

Every aspect of a plotly chart (the colors, the grids, the data, and so on) has a corresponding attribute. Full list of plotly attributes can be found here.